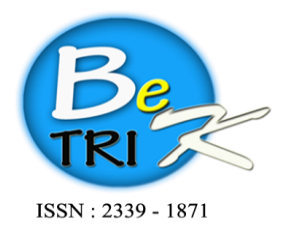

JURNAL ILMIAH BETRIK Besemah Teknologi Informasi dan Komputer

Editor Office : LPPM Sekolah Tinggi Teknologi Pagar Alam, Jln. Masik Siagim No. 75 Simpang Mbacang, Pagar Alam, SUM-SEL, Indonesia Phone : +62 852-7901-1390. Email : betrik@sttpagaralam.ac.id | admin.jurnal@sttpagaralam.ac.id Website : https://ejournal.sttpagaralam.ac.id/index.php/betrik/index

# Pemetaan Lahan dan Komoditas Pertanian Berbasis Webgis

# di Kabupaten OKU Timur

Andi Santoso<sup>1</sup>, Muhammad Nasir<sup>2</sup> Fakultas Ilmu Komputer Universitas Bina Darma<sup>12</sup> Jalan A. Yani no.3 Palembang, Indonesia Surel : andisantoso387@gmail.com<sup>1</sup>, nasir@binadarma.ac.id<sup>2</sup>

Abstrak: Potensi lahan pertanian di Indonesia masih sangat luas sehingga sektor pertanian masih menjadi salah satu pendapatan bagi sebagian besar masyarakat Indonesia. Sektor lahan pertanian tersebar sangat luas di berbagai daerah di Indonesia salah satunya di daerah Kabupaten Oku Timur Sumatra Selatan. Sebagai daerah agraris, mayoritas penduduk di Kabupaten Oku Timur memilih mata pencarian sebagai petani. Namun persebaran lahan pertanian tersebut belum dilakukan pemetaan, yang dapat memberikan informasi mengenai letak lahan pertanian khususnya yang ada di Kabupaten Oku Timur. Pada penelitian ini dilakukan pembangunan Sistem Informasi Geografis Lahan Pertanian Berbasis web di Kabupaten OKU Timur. Sistem informasi geografis yang dibangun dapat menampilkan informasi berupa data spasial dan non spasial yang menggambarkan sebuah objek berdasarkan keadaaan bumi. Metode yang dilakukannya pembangunan Sistem Informasi Geografis ini diharapkan mampu memberikan informasi bagi masyarakat tentang persebaran letak dan luas lahan pertanian khususnya di wilayah Kabupaten OKU Timur.

Kunci Utama: Sistem Informasi Geografis; Lahan Pertanian; Kabupaten OKU Timur.

Abstract: The potential of agricultural land in Indonesia is still very wide so that the agricultural sector is still one of the incomes for most Indonesian people. The agricultural land sector is widely distributed in various regions in Indonesia, one of which is in the East Oku Regency, South Sumatra. As an agricultural area, the majority of the population in East Oku Regency choose their livelihood as farmers. However, the distribution of agricultural land has not been mapped, which can provide information about the location of agricultural Land Geographic Information System in East OKU Regency was carried out. The geographic information system built can display information in the form of spatial and non-spatial data that describes an object based on the state of the earth. The method used in making this system is object-oriented method. With the development of this Geographic Information System, it is hoped that it will be able to provide information for the community about the distribution of the location and area of agricultural land, especially in the East OKU Regency area.

Keywords : Geographic Information System; Agricultural land; East OKU Regency

# I. PENDAHULUAN

Kabupaten OKU Timur merupakan salah satu kabupaten yang terletak diprovinsi Sumatera Selatan, Sebagai daerah agraris, mayoritas penduduk di Kabupaten OKU Timur memilih mata pencarian sebagai petani. Salah satu pendukung wilayah tersebut adalah adanya sebuah bendungan yang dikenal dengan nama Bendungan Perjaya, yang merupakan salah satu sumber jaringan irigasi di Kabupaten tersebut. Bendungan tersebut menjadi andalan bagi masyarakat sebagai jaringan irigasi, disamping mengandalkan usaha pertanian ladang, tegalan dan sawah dengan sistem tadah hujan.

Pembangunan bidang sektor lahan pertanian dirujuk untuk memenuhi kebutuhan masyarakat, selain itu keanekaragaman sumber pangan dari sektor pertanian yang ada, juga dapat memberikan daya tarik tersendiri bagi para wisatawan dari luar daerah. Saat ini sangat perlu dilakukan analisis terhadap potensi lahan pertanian, karena dengan mengetahui dan memahami lahan pertanian, maka dapat memberikan prediksi komoditas hasi pertanian dan rekomendasi pemanfaatan lahan pertanian yang sesuai. Sehingga pada akhirnya didapatkan komoditas hasil pertanian yang maksimal untuk memenuhi kebutuhan pangan di daerah tersebut Namun persebaran lahan pertanian [5]. tersebut belum dilakukan pemetaan, yang dapat memberikan informasi mengenai indikatorindikator sebaran letak dan luas lahan pertanian khususnya yang ada di Kabupaten Oku Timur. Untuk mengetahui letak dan seberapa luas lahan pertanian serta komoditas pertanian yang ada di Kabupaten OKU Timur, diperlukan suatu sistem yang dapat menunjang akan hal tersebut. Salah satu teknologi sistem informasi yang memfasilitasi akan hal tersebut, yaitu dengan menggunakan Sistem Informasi Geografis (SIG)[5].

Perkembangan teknologi informasi memang sangat cepat dan dapat memberikan manfaat yang luar biasa dalam kehidupan masyarakat. Istilah-istilah yang di kenal dalam dunia tehnologi semuanya berhubungan erat dengan teknologi dan informasi. Sebuah istilah dalam dunia teknologi dan informasi yang sering dipakai yaitu sistem informasi. Secara sederhana sistem informasi dapat diartikan

sebuah media yang dipakai atau sistem yang terdiri dari teknologi atau alat dan langkahlangkah yang terorganisir, serta sumber daya manusia yang terbentuk dari suatu sistem yang teroganisir dan bekerja secara terkombinasi [4]. Kombinasi yang melibatkatkan manusia dan teknologi bekerja untuk mendapatkan informasi dan kemudian dipakai untuk menunjang suatu manajemen dan digunakan untuk mengambil kebijaksanaan keputusan. sebuah atau Kombinasi tersebut ialah salah satunya di bidang geografis, supaya masyarakat dapat merasakan manfaat dari teknologi informasi yang telah berkembang sampai saat ini. Berbagai teknik, metode, dan pendekatan yang bisa dilakukan untuk dapat mengembangkan membangun suatu teknologi untuk dan mendapatkan informasi geografis yang cepat, tepat, dan akurat [11].

SIG adalah suatu sistem pemetaan lahan terkomputerisasi dapat yang meliputi seperangkat prosedur yang berkaitan dengaan proses penyimpannan, pengolahhan, dan penyajian data yang memiliki manfaan bagi kehidupan masyarakat, seperti untuk aplikasi di bidang pertanian, kehutanan, hidrologi, dan lainnya [10]. Data grafis atau spasial dipakai guna memvisualkan keadaan permukaan bumi, yang mempunyai acuan seperti koordinat pada peta, foto keadaan udara, dan citra satelit. Sedangkan data atribut, dapat diperoleh dari statisttik, catatan dari data survei, dan keterangan-keterangan lain yang berkaitan dengan sistem informasi geografis [6]. Selain itu informasi sistem geografis dapat juga, memberikan informasi kepada pengambil penerapan keputusan untuk analisis dan database keruangan [7].

Lahan pertanian terletak di yang Kabupaten OKU Timur meliputi sawah, tegalan, pekarangan, ladang, dan banyak lainnya. Sawah di kategorikan sebagai bentuk pertanian yang berada di lahan basah dan memerlukan banyak air. Pengertian lahan ialah ruang yang ada di permukaan bumi yang di dalamnya terdapat unsur-unsur yang sangat penting bagi kehidupan manusia[1]. Sedangkan tegalan dikategorikan sebagail lahan yang bergantung pada air hujan, atau wilayah dengan lahan kering yang terpisah dari lingkungan dalam sekitar rumah yang di tanami tanaman musiman dan tahunan.

Pemetaan merupakan pengelompokkan dari sekumpulan wilayah yang berhubungan dengan posisi geografis yang mencakup daerah dan perkembangan masyarakat yang berdampak pada sosial kultural. dan akurat dalam mempunyai ciri penggunaan skala vang Pengertian individual khusus. lain dari pemetaan adalah pembentukan peta yang memerlukan suatu alur khusus. Langkah perlu ialah yang dilakukan pertama pembentukan data. diteruskan dalam pembuatan data, dan penyampaiaan dalam struktur peta. Dari dua uraian tersebut, dapat di singkronkan dengan penelitian ini, maka pemetaan adalah sebuah langkah-langkah pengelompokan data yang akan dijadikan geografis sebagai proses utama dalam penyajian peta dengan memvisualkan penyebaran kondisi daerah tertentu secara merubrik dan mentranskripsikan keadaan sebenarnya ke dalam peta dasar dan disimpulkan dengan mengimplementasi skala peta[12].

Oleh karena itu dari uraian permasalahan di atas, dapat dijadikan sebuah penelitian untuk dilakukan pembangunan Pemetaan Lahan dan Komoditas Pertanian berbasis Webgis di Kabupaten OKU Timur untuk memudahkan masyarakat mengetahui sebaran letak dan luas lahan pertanian khususnya yang ada di Kabupaten OKU Timur.

# **II. METODE PENELITIAN**

Metode penelitian yang digunakan pada penelitian ini merupakan jenis Penelitian Terapan (*Applied Research*). Penelitian teraapan adlah penelitian yang di lakukan untuk mendapatkan informasi dan dapat digunakan untuk memecahkan masalah-masalahh yang ada [13]. Penelitian terapan dikerjakan dengan tujuan untuk menerapkan, menguji, serta mengevaluasi kemampuaan suatu teori yang diterapakan dalam pemecahhan permasalahan praktis

# A. Metode Pengumpulan Data

Penelitian ini dilakukan di Dinas Pertanian Kabupaten OKU Timur, agar penelitian ini sesuai dengan apa yang diharapkan maka penulis membatasi ruang lingkup penelitian,

Jurnal Ilmiah Betrik, Volume.12, No.02, Agustus 2021

vaitu seputar indikator dari lahan pertanian yang Kabupaten OKU Timur ada di serta mengunjungi beberapa objek lahan pertanian untuk melakukan wawancara dan observasi. Bahan yang digunakan dalam penelitian ini merupakan Data yang diperoleh berdasarkan pengumpulan data. Data yang digunakan dalam penelitian ini yaitu : Data Spasial berupa 1) Data Koordinat Kabupaten OKU Timur dan 2) Peta Citra Raster yang bersumber dari Google Maps, Data Non-Spasial yaitu berupa data informasi lahan pertanian yang diambil setelah melakukan pengumpulan data dari observasi dan wawancara terhadap pihak Dinas Pertanian Kabupaten OKU Timur.

# **B.** Tahap Pengembangan Sistem

Tahapan yang digunakan dalam pengembangan sistem yaitu menggunakan metode Berorientasi Objek (*Object Oriented*) dengan *Unified Approach* (*UA*)[8]. *UA* merupakan suatu metodologi pengembanggan sistem berbasis objek, yang memadukan tehnik dan metodologi yang sudah ada sebelumnya dengan memakai *UML* sebagai penunjang pemodelannya [3]. Langkah yang harus dilakukan pada metodologi *UA* adalah sebagai berikut:

Tahap analisis berorientasi objek dengan *Unified Approach* (UA) digambarkan dalam bagan berikut :

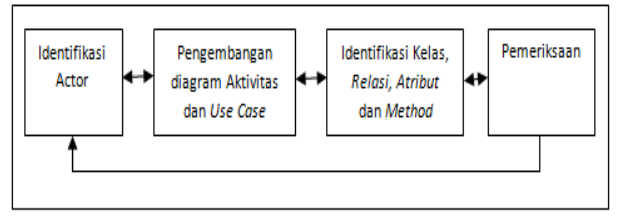

Gambar 1. Tahap Object Oriented Analisis (OOA)

Setelah dilakukannya analisa dari beberapa data dan informasi yang teidentifikasi ke dalam sistem, didapatkan model aktor-aktor dari proses kinerja yang berjalan di Dinas Pertanian Kabupaten OKU Timur saat ini. Aktor-aktor yang terlibat ke dalam aktivitas yang dapat mendukung berjalannya suatu sistem yang di rancang, berikut tabel identifikasi aktor.

| Aktor                 | Tipe<br>Aktor                         | Aktivitas<br>Aktor                                                                                            | Keuntungan                                         |
|-----------------------|---------------------------------------|----------------------------------------------------------------------------------------------------|----------------------------------------------------|
| User<br>(Masyarakat)  | PBA<br>(Primary<br>Business<br>Actor) | Melihat peta<br>lahan dan<br>informasi<br>data lahan                                                          | Memperoleh<br>informasi<br>dan tata letak<br>lahan |
| Admin<br>(Staf Dinas) | PSA<br>(Primary<br>System<br>Actor)   | Memasukkan<br>data<br>informasi<br>dan tata letak<br>lahan<br>Mencetak<br>laporan data<br>yang di<br>perbarui | Memberikan<br>pelayanan<br>terhadap<br>user        |

Tabel 1. Identifikasi Actor

Activity diagrams memaparkan workflow atau aliran kerja dari sebuah sistem pada metode bisnis. Yang harus diperhatikan ialah, diagram aktivitas memvisualkan aktivitas sistem bukan apa yang dilaksanakan oleh *actor* [15]. Jadi aktivitas-aktivitas yang dapat dijalankan oleh sistem yang di bangun. Berikut merupakan *ativity diagram* dari sistem yang dibangun.

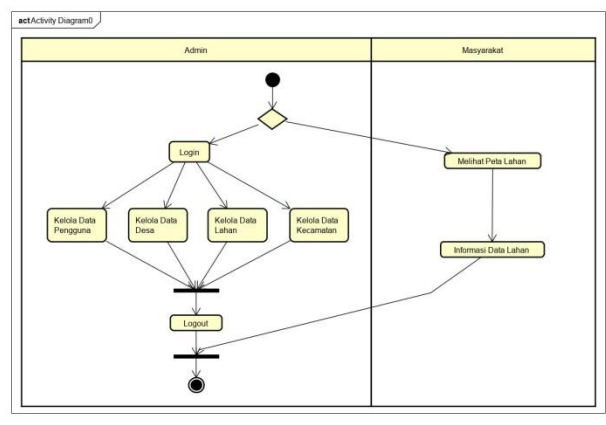

Gambar 3. Activity Diagram

*Use case diagram* ini di gambarkan keseluruhan interaksi antara pengguna dengan aplikasi [2], berikut adalah *usecase* diagram yang diusulkan.

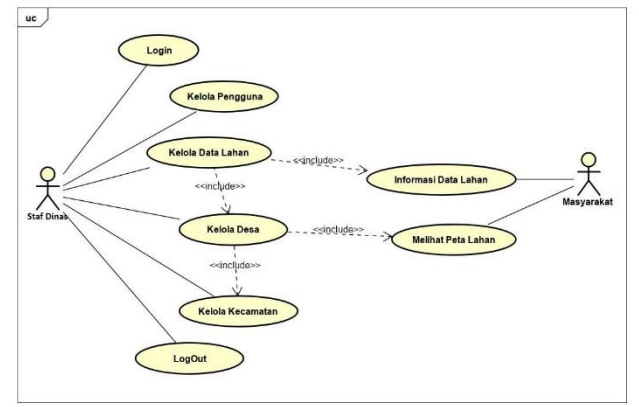

Gambar 4. Use Case Diagram

Berikut penjabaran mengenai actor diagram *use case* yang dijelaskan ke dalam tabel aktor *use case* ialah sebagai berikut:

Tabel 2. Defenisi Aktor

| Nama Use<br>Case | Deskripsi Use Case                                                                                       | Aktor      |
|------------------|----------------------------------------------------------------------------------------------------|------------|
| Masyarakat       | Aktor ini adalah<br>masyarakat atau<br>pengunjung yang ingin<br>mengetahui informasi<br>lahan.           | Masyarakat |
| Staf Dinas       | Aktor ini adalah aktor<br>yang bertugas untuk<br>mengelola informasi<br>desa, kecamatan dan<br>pengguna. | Staf Dinas |

Berikut penjabaran mengenai diagram *use case* yang dipaparkan ke dalam tabel definisi *use case* ialah sebagai berikut:

\_\_\_\_

| Tabel 3. Defenisi Use Case |                                                                                                    |            |  |
|----------------------------|----------------------------------------------------------------------------------------------------|------------|--|
| Nama Use<br>Case           | Deskripsi Use Case                                                                                     | Aktor      |  |
| Login                      | <i>Use case</i> ini<br>mendeskripsikan<br>kejadian dimana proses<br>untuk masuk ke dalam<br>sistem.    | Staf Dinas |  |
| Kelola<br>Pengguna         | <i>Use case</i> ini<br>mendeskripsikan<br>kejadian dimana proses<br>untuk mengelola data<br>pengguna.  | Staf Dinas |  |
| Kelola Desa                | <i>Use case</i> mi<br>mendeskripsikan<br>kejadian dimana proses<br>untuk mengelola data<br>desa.       | Staf Dinas |  |
| Kelola<br>Kecamatan        | <i>Use case</i> ini<br>mendeskripsikan<br>kejadian dimana proses<br>untuk mengelola data<br>kecamatan. | Staf Dinas |  |
| Lihat Lahan                | <i>Use case</i> ini<br>mendeskripsikan<br>kejadian dimana proses<br>untuk, melihat lahan.              | Masyarakat |  |

Sesudah semua kelas teridentifikasi, Pada tahap analisis selanjutnya yaitu melakukan pengenalan bagi *atribut* dan *method* yang ada disetiap kelas. Adapun *atribut* dan *method* tersebut, dapat dilihat pada tabel berikut:

| Class     | Attribut                  | Method        |
|-----------|---------------------------|---------------|
| Admin     | Kode_Admin, Nama,         | Simpan, Ubah, |
|           | Alamat, Telephone,        | Hapus, Tambah |
|           | Username, Password,       |               |
|           | Foto                      |               |
| Desa      | Kode_Desa,                | Simpan, Ubah, |
|           | Kode_Kecamatan,           | Hapus, Cari,  |
|           | Kelurahan, Jenis, Lokasi, | Tampil,       |
|           | Keterangan, Latitude,     | Tambah        |
|           | Longitude, Kode_Admin     |               |
| Kecamatan | Kode_Kecamatan,           | Simpan, Ubah, |
|           | Nama_Kecamatan            | Hapus, Cari,  |
|           |                           | Tampil,       |
|           |                           | Tambah        |
|           |                           |               |

| Гabel 4. Identifikasi ( | Class, Atribut, | dan Method |
|-------------------------|-----------------|------------|
|-------------------------|-----------------|------------|

Pada langkah-langkah perancangan, *OOD* akan terfokus pada sebagaimana cara untuk menyampaikan informasi terhadap actor, serta merangkai interface sehingga aktor dapat berhubungan dengan sistem [9]. Tahap analisis berorientasi objek dengan Unified Approach (UA) digambarkan dalam bagan berikut:

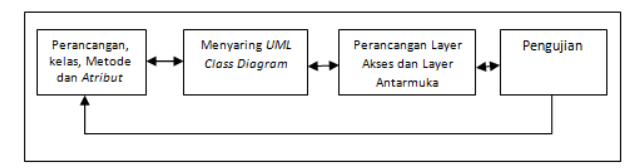

#### Gambar 2. Tahap Object Oriented Design (OOD)

Class diagrams merupakan model statis yang memvisualkan susunan dan penjelasan kelas serta relasi antar kelas. Class diagrams mirip **ER-Diagrams** perancangan pada database, bedanya pada ER-diagrams tidak terdapat operasi atau *method* tapi hanya atribut [14]. Diagram class dapat dikatakan bersifat statis, alasannya karena diagram kelas tidak menggambarkan apa yang terjadi jika mereka berhubungan melainkan menggambar hubungan apa yang terjadi. Rancangan database dari sistem yang dibangun menggunakan class diagrams merupakan dimana class diagrams menjelaskan clas-clas yang ada pada sistem ini. Gambar dibawah ini menunjukan class diagrams dari sistem yang dibangun.

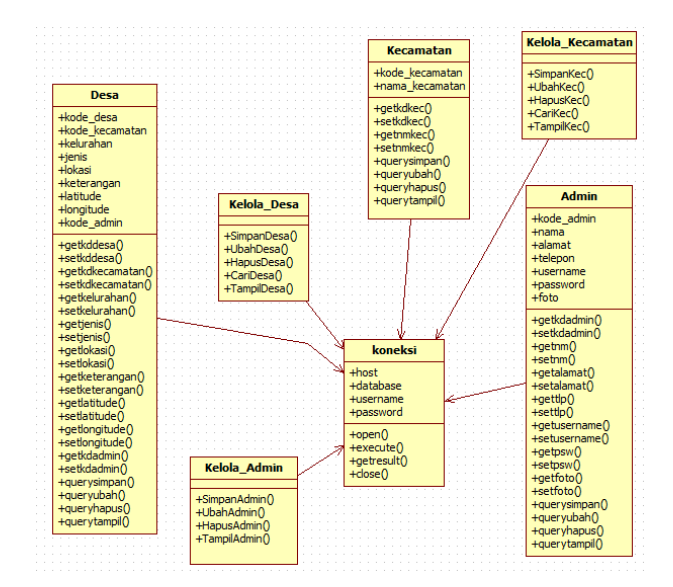

Gambar 5. Class Diagram

*Database* dan tabel berperan sebagai perangkat penyimpanan data, dimana database dan tabel dikerjakan memakai *MySQL*. Untuk tabel pada Pemetaan Lahan dan Komoditas Pertanian di Kabupaten OKU Timur antara lain:

### 1. Tabel Admin

Tabel admin digunakan untuk menampung data *record* admin yang dapat mengelola sistem.

| Nama File   | : Admin      |
|-------------|--------------|
| Primary Key | : Kode_Admin |
| Foreign Key | :-           |

| Tabel 5. Tabel Admin |                |                 |  |
|----------------------|----------------|-----------------|--|
| Nama Field           | Tipe Data      | Keterangan      |  |
| Kode_Admin           | <i>Int</i> (5) | ID              |  |
| Nama                 | Varchar(20)    | Nama dari admin |  |
| Alamat               | Text           | Alamat admin    |  |
| Telepon              | Varchar (25)   | Telepon admin   |  |
| Username             | Varchar(15)    | Level admin     |  |
| Password             | Text           | Password        |  |
| Foto                 | Text           | Foto            |  |

2. Tabel Desa

Tabel desa digunakan untuk menampung data desa yang ada di Kabupaten Oku Timur.

| Nama File   | : Desa           |
|-------------|------------------|
| Primary Key | : Kode_Desa      |
| Foreign Key | :Kode_Kecamatan, |
|             | Kode_Admin       |

# Andi Santoso, Muhammad Nasir

| Nama Field     | Tipe Data      | Keterangan         |
|----------------|----------------|--------------------|
| Kode_Desa      | <i>Int</i> (5) | Kode urutan record |
|                |                | desa               |
| Kode_Kecamatan | <i>Int</i> (5) | Kode kecamatan     |
| Kelurahan      | Varchar (75)   | Nama Kelurahan     |
| Jenis          | <i>Int</i> (5) | Keteranga Jenis    |
|                |                | lahan              |
| Lokasi         | Text           | Keterangan Lokasi  |
| Keterangan     | Text           | Keterangan Desa    |
| Latitude       | Varchar (15)   | Koordinat          |
| Longitude      | Varchar (15)   | Koordinat          |
| Kode_Admin     | <i>Int</i> (5) | Kode Admin         |

#### Tabel 6. Tabel Desa

#### 3. Tabel Kecamatan

Tabel kecamatan digunakan untuk menampung data – data kecamatan yang ada di kabupaten oku timur.

Nama File: KecamatanPrimary Key: Kode\_KecamatanForeign key: -

Tabel 7. Tabel Kecamatan

| Nama Field     | Tipe Data      | Keterangan     |
|----------------|----------------|----------------|
| Kode_Kecamatan | <i>Int</i> (5) | Kode_Kecamatan |
| Nama_Kecamatan | Varchar (75)   | Nama Kecamatan |

### **III.HASIL DAN PEMBAHASAN**

- 1. Tampilan Admin
  - a. Halaman Login Admin

Login admin ini adalah sebuah akses yang memungkinkan pengguna dapat dapat melakukan perubahan atau pembaharuan data dan informasi pada sistem informasi geografis untuk pemetaan lahan pertanian ini. Halaman ini adalah halaman bagi admin atau pengelola untuk melakukan akses masuk ke dalam sistem website, penjual dapat login dengan username dan password yang sudah didaftarkan di database, jika username dan password benar maka akan langsung masuk kehalaman beranda. Jika pengguna belum terdaftar sebagai admin, maka akses tersebut tidak akan bisa dilakukan.

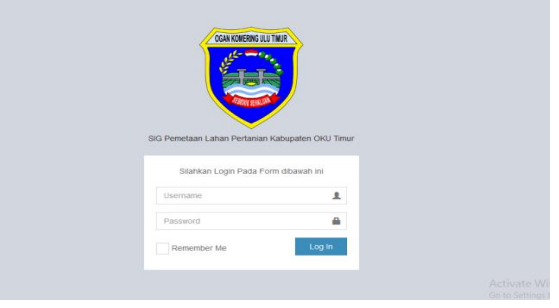

Gambar 6. Login Admin

#### b. Halaman Beranda Admin

Halaman ini merupakan halaman awal admin didalam tampilan halaman awal ini terdapat menu Beranda, Pemetaan, Kecamatan, Daftar admin, dan Logout dimana halaman ini sendiri sudah sesuai dengan apa yang dirancang oleh peneliti.

|                                                                                   | Sistem informasi Geografis Untuk Pemetaan Lanan Pertanian di Kabupaten UKU Timur                                                                                                    |
|-----------------------------------------------------------------------------------|----------------------------------------------------------------------------------------------------|
| tem Informasi Geografis<br>Lahan Pertanian<br>Iabupaten OKU Timur<br>ANDI SANTOSO | Sejarah<br>Kabadan di Kamang da Timur terbana kelaga berakan di kabadan di Powerd Sumara Selatan. Itu kara Kabadan ini terbata di Martapur.<br>Gan talaming da Timur terbanak selaga berakan di kabadan Gan Kaming da Kabadan ini terbana debaga kelah a lai dan der<br>Jaga talaming tala Timur terbanak selaga berakan di kabadan Gan Kabadan di Kabadan di Kabadan di Kabadan di Kab<br>Jaga talaming tala Timur terbanak selaga berakan di kabadan di Kabadan di Kabadan di Kabadan di Kabadan di Kabadan<br>Jaga Camang Taja Sametakan Kabadan galama di Kabadan di Kabadan di Kabadan di Kabadan di Kabadan di Kabadan di |
| 0                                                                                 | Sejak awal dibentuknya instansi yang menangani pertanian ini mempunyai nama Ditas Pertanian Rukyat, dan kerudian dalam<br>perkentuhangannya menjadi Dinas Pertanian Kakopaten ORU Timu: Dinas Pertanian Kakopaten ORU Timur adalah umur pelaksama<br>permenintuh denariah dikang Pertanian Inamana pangan den perkebuana, dipatingi okin secang Kakadi Dinas yang berada dibenah dan                                                                                                    |
| HOME                                                                              | bertanggung jawab kepada Bupati melalui Sekretaris Daerah. Dinas Pertanian mempunyai tupas menyelenggarakan sebagian urusan rumah<br>tangga daerah di bidang Pertanian dan perkebunan serta tupas pembantuan yang di berikan oleh pemerintah.                                                                                                    |
| PERETAIN                                                                          | Visi Misi                                                                                                    |
| KECAMATAN                                                                         | Visi                                                                                                    |
| DATTER ADMIN                                                                      | LEBH BAR: adatah kecataan Kabapaten Ogan Komering Uku Timur yang semakin maja data berkembang datam perkengnyaan bak sumber<br>daya manusia, sarana prasarana, pervikonomian daerah dan osolai budaya. Lebih bark juga dapat diartikan bahwa apa yang sudah ticapail<br>pada masa permerintahan sebahurnya dapat ditingkutkan dengan lebih bark jugi demi mencangai kesipitkeraan naiyat di Kabupaten Ogan                                                                                                    |
| LOODUT                                                                            | Komering Ulu Timur.                                                                                                    |
|                                                                                   | AMAN : artinya terciptanya dan terwujudnya penciptaan keamanan dan ketertihan yang ditujukan untuk menciptakan kondisi yang kondusit,<br>denak terukana supremati ladum untu manamentinan kategorang dan kenditan parta menapertek lentimesi yang kent dari penerembat                                                                                                    |

Gambar 6. Halaman Beranda Admin

#### c. Halaman Kecamatan

Halaman ini menampikan semua Kecamatan yang ada di Kabupaten OKU Timur. Pada halaman ini admin dapat menambah data kecamatan, melakukakan pengeditan data dan menghapus data.

|                                                                      | Sistem Info                                                       | rmasi Geografis Untuk Pernetaan I | ahan Pertanian di Kabupaten OKU Timur |
|----------------------------------------------------------------------|-------------------------------------------------------------------|-----------------------------------|---------------------------------------|
| Sistem Informasi Geografis<br>Lahan Pertanian<br>Kabupaten OKU Timur | Data Kecamatan<br>13 Recei Per Page From Record 176 18<br>Tancial |                                   |                                       |
| ANDI SANTOSO                                                         |                                                                   | Cari                              |                                       |
|                                                                      | ND                                                                | KECAMATAN                         | AKSI                                  |
|                                                                      | 1                                                                 | Beiltang                          | Dese Edit Delete                      |
|                                                                      | 2                                                                 | Buay Madang Suku I                | Dess Eat Delete                       |
|                                                                      | з                                                                 | Buay Perna Peliang                | Desa Eot Deiete                       |
| (I) DAFTAR ATMIN                                                     | 4                                                                 | Martapora                         | Edit Celete                           |
|                                                                      | 5                                                                 | Negeri Ratu Baru                  | Dess Edit Delete                      |
|                                                                      | 6                                                                 | tes                               | Data Edit Delete                      |
| 0                                                                    |                                                                   |                                   |                                       |

Gambar 7. Halaman Kecamatan

# d. Menu Tambah Daftar Kecamatan

Pada tampilan menu tambah kecamatan pada sistem yang dibuat, admin dapat menginput data kecamatan di Kabupaten Oku Timur melalui menu tersebut. Tampilan menu tambah kecamatan terdapat pada gambar berikut.

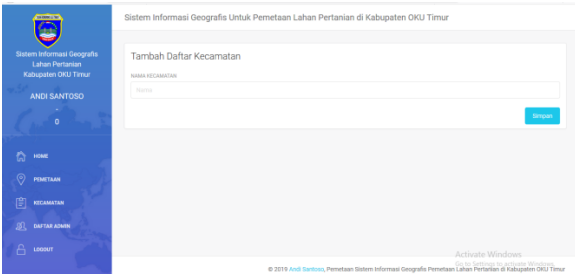

Gambar 8. Halaman Tambah Daftar Kecamatan

# e. Halaman Desa Admin

Halaman ini menampilkan desa dan kelurahan di setiap kecamatan yang ada Di Kabupaten OKU Timur. Pada halaman ini admin dapat menambah data desa, mengedit data desa, dan menghapus data. Data-data desa yang di input oleh admin nantinya akan tampil di dalam pemetaan pada Pemetaan Komoditas Lahan dan Pertanian di Kabupaten OKU Timur. Tampilan halaman desa di tunjukan pada gambar berikut.

| <b>(</b>                                                             | Dat<br>10 R | a Desa Lahan Perta | nian<br>To 10                            |                       | Tambah           |
|----------------------------------------------------------------------|-------------|--------------------|------------------------------------------|-----------------------|------------------|
| Sistem Informasi Geografis<br>Lahan Pertanian<br>Kabupaten OKU Timur | 0           | KELURUHAN          | ALAMAT / DEBA / LOKASI                   | KETERANGAN            | AKSI             |
| ANDI SANTOSO                                                         | 1           | Bukit Napuh        | Martapuna                                | Lahan Sawah           | Detail Lahan     |
|                                                                      | 2           | Bukui Harjo        | Kec. Martapura                           | Lahan Sawit           | Detail Lahan     |
|                                                                      |             | Perjaya            | Martapura                                | Lahan Karet           | Detail Lahan     |
|                                                                      | 4           | Perjaya Barat      | Bukit sari Martapura kabupaten Oku Timur | Lahan Pertanian Sawah | Detail Lahan     |
|                                                                      | 5           | Perjaya Barat      | Kumpul Mulyo                             | Perkebunan Karet      | Detail Lahan     |
| EL DAFTAR ADMIN                                                      | 6           | Tanjung Kumala     | Martapura                                | sawah                 | Detail Lahan     |
|                                                                      |             |                    |                                          |                       | Activate Windows |

Gambar 9. Halaman Desa Admin

### f. Menu Tambah Desa

Menu tambah daftar desa yaitu berfungsi sebagai input data detail desa pada setiap kecamatan yang nantinya akan di tampilkan di halaman desa. Menu tambah desa tersebut berbentuk tabel yang harus diisi oleh admin sistem. Data yang harus di *input* tersebut diantaranya kelurahan, alamat atau lokasi, jenis lahan, latitude, dan longitude. Menu tambah desa di tunjukan pada gambar di bawah ini.

| 6                          | Tambah Daftar Desa Lahan Pertanian                   |
|----------------------------|------------------------------------------------------|
| $\mathbf{i}$               | KELISAHAN                                            |
| Sistem Informasi Geografis | Kelushan                                             |
| Kabupaten OKU Timur        | ALAMAT / DESA / LOKASI                               |
| ANDI SANTOSO               | Lokad                                                |
|                            | KETERANGAN                                           |
|                            | Keterangan                                           |
|                            | LATTUDE                                              |
|                            | Lattude                                              |
|                            | LONGTUDE                                             |
|                            | Longitude                                            |
| KECAMATAN                  |                                                      |
| BL DATTARAIMIN             | Sinpar                                               |
|                            | And only 100 million                                 |
|                            | Activate Windows<br>Ge to Settione to activate Windo |

Gambar 10. Menu Tambah Desa

Jurnal Ilmiah Betrik, Volume.12, No.02, Agustus 2021

g. Tampilan Menu Detail Lahan Admin

Halaman ini menampilkan data-data lahan pada pemetaan Lahan dan Komoditas Pertanian di Kabupaten OKU Timur. Admin dapat menambah data lahan pertanian, mengedit data, serta menghapus data lahan pada halaman ini.

|                                                                                      | Sistem Informa                                                   | asi Geografis Untuk Peme                                                  | etaan Lahan Pertan       | ian di Kabupaten OKU            | Timur                                           |                     |
|--------------------------------------------------------------------------------------|------------------------------------------------------------------|---------------------------------------------------------------------------|--------------------------|---------------------------------|-------------------------------------------------|---------------------|
| Sistem Informasi Geografis<br>Lahan Pertanian<br>Kabupaten OKU Timur<br>ANDI SANTOSO | Data Lahan<br>Kelurahan : I<br>Lokasi : Mar<br>10 Record Per Pag | Desa Lahan Pertanian,<br>Bukit Napuh,<br>tapura<br>e, From Record 1 To 10 |                          |                                 |                                                 | Tambah              |
|                                                                                      | D TANKIN                                                         | ENRIAHIN                                                                  | PROUND                   | BATA-BATA                       | KETTERANGAN FOTO                                | 485                 |
|                                                                                      | 1 2019                                                           | Lahan sawah<br>Luas Tanam : 8,7 Ha<br>Luas Panen :8,2 Ha                  | 25,8 Ton                 | 3,2 Ton/Ha                      | Lahan<br>Sawah milik<br>wanga                   | Delete              |
| E KECAMATAN                                                                          |                                                                  |                                                                           |                          |                                 |                                                 |                     |
| D. DANTAR ADMIN                                                                      |                                                                  |                                                                           |                          |                                 |                                                 |                     |
|                                                                                      |                                                                  |                                                                           |                          |                                 |                                                 |                     |
|                                                                                      |                                                                  | c                                                                         | 2019 Andi Santoso, Perme | taan Sistem Informasi Geografis | Go to Settings to<br>Pemetaan Lahan Pertanian d | Kabupaten OKU Timur |

Gambar 11. Menu Detail Lahan Admin

# h. Tambah Daftar Lahan

Tambah daftar lahan berfungsi sebagai input data lahan pada setiap desa yang hasilnya akan di tampilkan pada menu pemetaan pengunjung dan menu detail lahan. Admin hanya menginput data berdasarkan data yang di peroleh dari penelitian sebelumnya.

Tambah daftar lahan ini berbentuk tabel yang harus di isi oleh admin, di antaranya tahun, jenis lahan, luas tanam, luas panen, produksi, rata-rata produksi, keterangan dan foto.

|                         | Tambah Daftar Lahan |   |
|-------------------------|---------------------|---|
| <b>E</b>                | TAHEN               |   |
| em Informasi Cacorrafia | 2019                | ~ |
| Lahan Pertanian         | JENIS LAPAN         |   |
| bupaten OKU Timur       |                     |   |
| NDI SANTOSO             | LUAS TANAM          |   |
|                         |                     |   |
|                         | LUAS PANEN          |   |
| ursur                   |                     |   |
|                         | PRODUKSI            |   |
|                         |                     |   |
| ECAMATAN                | BATA-RATA           |   |
| 6.19.5                  |                     |   |
| Car-man                 | KETERANGAN          |   |
|                         |                     |   |
|                         | FOTO                |   |
|                         |                     |   |

Gambar 12. Tambah Daftar Lahan

i. Daftar Amin

Halaman daftar admin menampilkan semua data admin yang bisa mengakses sistem administrator. Pada halaman ini, admin sistem mempunyai hak akses untuk menambah admin, mengedit data admin, dan menghapus data admin. Jika administrator akan menambah data admin, administrator perlu mengisi data-data yang ada pada menu tambah admin. Data tersebut diantaranya

# Andi Santoso, Muhammad Nasir

nama, alamat, telfon, username, dan password.

|                                                                      | Sistem Informasi Geo                         | grafis Untuk Pernetaan Lahan | Pertanian di Kabupaten OKU Tim              | nur                                    |                                               |
|----------------------------------------------------------------------|----------------------------------------------|------------------------------|---------------------------------------------|----------------------------------------|-----------------------------------------------|
| Sistem Informasi Geografis<br>Lahan Pertanian<br>Kabupaten OKU Timur | Data Pengguna<br>10 Record Per Page, From Re | cord 1 To 10                 |                                             |                                        | Tambah                                        |
| ANDI SANTOSO                                                         |                                              | Carl                         |                                             |                                        |                                               |
| 1 3 3                                                                | ND NAMA                                      | ALAMAT                       | TELEPON                                     | AKSI                                   |                                               |
|                                                                      | 1 Andi Santoso                               |                              | 0                                           | Edit                                   | Delete                                        |
| 🟠 номе                                                               |                                              |                              |                                             |                                        | 1                                             |
| PEMETAAN                                                             |                                              |                              |                                             |                                        |                                               |
| E KECAMATAN                                                          |                                              |                              |                                             |                                        |                                               |
| 2 DAFTAR ASMIN                                                       |                                              |                              |                                             |                                        |                                               |
| С 1000017                                                            |                                              | © 2019 Andi Santo            | 60, Pemetaan Sistem informasi Geografis Pem | Activate Winds<br>Go to Settings to av | DWS<br>ctivate Windows<br>Gabupaten OKU Timur |

Gambar 13. Daftar Admin

|                                                                                                    | Sistem Informasi Geografis Untuk Pernetaan Lahan Pertanian di Kabupaten OKU Timur |   |
|----------------------------------------------------------------------------------------------------|-----------------------------------------------------------------------------------|---|
| Sistem Informasi Geografis<br>Lahan Pertanian<br>Kabupaten OKU Timur                                                                                                    | Tambah Pengguna                                                                   |   |
| ANDI SANTOSO                                                                                                    |                                                                                   |   |
| 1 10 0                                                                                                    | ALAMAT                                                                            |   |
| 0                                                                                                    |                                                                                   |   |
| Province of the second second s | TELEPON                                                                           |   |
| ि HIME                                                                                                    |                                                                                   | 8 |
| PEMETAAN                                                                                                    | FOTO                                                                              |   |
| KECAMATAN                                                                                                    | Browse No file selected.                                                          |   |
| DAFTAR ADMIN                                                                                                    |                                                                                   |   |
|                                                                                                    | PASSWORD                                                                          |   |
|                                                                                                    |                                                                                   |   |

Gambar 14. Tambah Daftar Admin

2. Tampilan Pengunjung a. Halaman Beranda

> Halaman ini merupakan tampilan halaman awal dari sistem yang di bangun oleh penulis, di dalam tampilan halaman awal pada sistem terdapat 3 menu utama yaitu : Beranda, Pemetaan, dan Kecamatan. Pada menu beranda sendiri berisi tentang sejarah Dinas Pertanian, Visi Misi dan struktur organisasi yang ada di Dinas Pertanian Kabupaten OKU Timur.

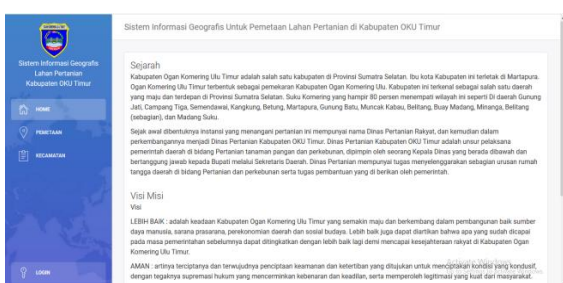

Gambar 15. Halaman Beranda

# b. Halaman Pemetaan

Halaman ini berisi tentang pemetaan lahan yang ada di Kabupaten OKU Timur. Pada halaman ini pengunjung dapat melihat pemetaan beserta indikator dan keterangan tentang lahan pertanian yang ada di Kabupaten OKU Timur.

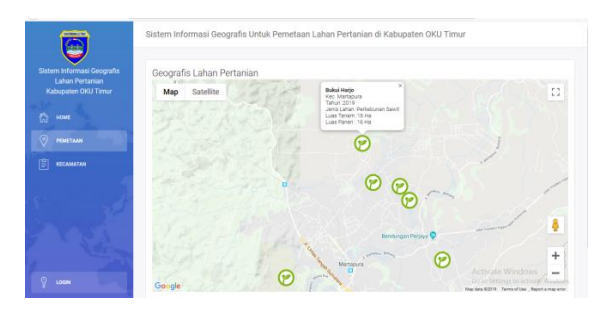

Gambar 16. Halaman Pemetaan

# c. Halaman Kecamatan

Halaman ini menampikan semua Kecamatan yang ada di Kabupaten OKU Timur. Pada halaman ini setiap tabel Kecamatan terdapat aksi yaitu menu desa yang menampilkan desa dan kelurahan yang ada di setiap Kecamatan. Di sini pengunjung dapat melihat jenis lahan dan indikator lainnya berdasarkan desa yang ada pada kecamatan tersebut.

| 6                                     | Ì                                      | Sistem Informasi Geografis Untuk Pernetaan Lahan Pertanian di Kabupaten OKU Timur |                                          |                   |  |  |  |  |
|---------------------------------------|----------------------------------------|-----------------------------------------------------------------------------------|------------------------------------------|-------------------|--|--|--|--|
| Sistem Inform<br>Lahan P<br>Kabupaten | asi Geografis<br>Intanian<br>DKU Timur | Data Ke<br>10 Record P                                                            | ccamatan<br>er Page, From Record 1 To 10 |                   |  |  |  |  |
|                                       |                                        |                                                                                   | Cari                                     |                   |  |  |  |  |
|                                       | (n)                                    | ND                                                                                | RECAMATAN                                | AKSI              |  |  |  |  |
| PERETAN                               |                                        | 1                                                                                 | Beitang                                  | Des               |  |  |  |  |
| E RECAMAT                             | •<br>                                  | 2                                                                                 | Buay Madang Suku I                       | Des .             |  |  |  |  |
|                                       | 1                                      | 3                                                                                 | Buay Pernu Peliung                       | Des               |  |  |  |  |
|                                       | 54                                     | 4                                                                                 | Martapura                                | Des               |  |  |  |  |
|                                       |                                        | 5                                                                                 | Negeri Ratu Baru                         | Actival® vunctows |  |  |  |  |
| UCCIN                                 | 1                                      | 0                                                                                 | tes                                      | Go to Ser Desa    |  |  |  |  |

Gambar 17. Halaman Kecamatan

# d. Tampilan Menu Desa

Menu desa yang terletak di setiap tabel kecamatan ini menampilkan halaman yang berisi desa di setiap kecamatan di Kabupaten OKU Timur. Halaman desa pada sistem yang di buat menampilkan table yang berisi kelurahan, alamat atau lokasi, dan keterangan.

| <u> </u>                                                             |              |                                                                 |                                          |                       |                                                         |
|----------------------------------------------------------------------|--------------|-----------------------------------------------------------------|------------------------------------------|-----------------------|---------------------------------------------------------|
| 6                                                                    | Sister       | m Informasi Geografis U                                         | ntuk Pemetaan Lahan Pertanian di         | Kabupaten OKU Timu    |                                                         |
| Sistem Informasi Geografis<br>Lahan Pertanian<br>Kabupaten OKU Timur | Dat<br>10 Re | a Desa Lahan Pertania<br>cord Per Page, From Record <b>1</b> To | in<br>10                                 |                       |                                                         |
| С ном                                                                |              | Cari                                                            |                                          |                       |                                                         |
| 6                                                                    | 10           | KELURAHAN                                                       | ALAMAT / DESA / LOKASI                   | KETERANGAN            | AKSI                                                    |
| PENETAAN                                                             | 1            | Bukit Napuh                                                     | Martapura                                | Lahan Sawah           | Detail Lahan                                            |
|                                                                      | 2            | Bukul Harjo                                                     | Kec. Martapura                           | Lahan Sawit           | Detail Lahan                                            |
| South P                                                              | з            | Perjaya                                                         | Martapura                                | Lahan Karet           | Detail Lahan                                            |
| 1 1 2 4                                                              | 4            | Perjaya Barat                                                   | Bukit sari Martapura kabupaten Oku Timur | Lahan Pertanian Sawah | Detail Lahan                                            |
| 1                                                                    | 5            | Perjaya Barat                                                   | Kumpul Mulyo                             | Perkebunan Karet      | Activate Windows                                        |
| S LOON                                                               | 6            | Tanjung Kumala                                                  | Martapura                                | sawah                 | Go to Settings to active to Illinois S.<br>Detail Lahan |

Gambar 18. Tampilan Menu Desa

### e. Tampilan Menu Detail Lahan

Menu detail lahan yang terdapat di halaman desa ini menampilkan data-data lahan pada sistem informasi geografis pemetaan lahan pertanian di Kabupaten OKU Timur berbasis *website* yang di bangun. Pengunjung dapat melihat jenis lahan pertanian, luas tanam, luas panen, produksi, dan indikator lainnya pada halaman ini. Serta pengunjung dapat mencari lahan pertanian berdasarkan desa yang diingikan.

| <b>1</b>                                                             | Sistem Informasi Geografis Untuk Pernetaan Lahan Pertanian di Kabupaten OKU Timur |                                                                      |                               |                                      |                                                                 |          |  |
|----------------------------------------------------------------------|-----------------------------------------------------------------------------------|----------------------------------------------------------------------|-------------------------------|--------------------------------------|-----------------------------------------------------------------|----------|--|
| Sistem Informasi Geografis<br>Lahan Pertanian<br>Kabupaten OKU Timur | Data Lahan D<br>Kelurahan : Bi<br>Lokasi : Marta<br>10 Record Per Page.           | esa Lahan Pertanian,<br>Jikit Napuh,<br>apura<br>From Record 1 To 19 |                               |                                      |                                                                 |          |  |
| E KECAMATAN                                                          | ID LANGE                                                                          | Lahan sawah                                                          |                               |                                      | Lahan                                                           | 1        |  |
| a Decost                                                             | 1 2019                                                                            | Luas Tanam : 8.7 Ha<br>Luas Panen :8,2 Ha                            | 25,8 Ton                      | 3,2 Ton/Ha                           | Sawah milik<br>warga                                            |          |  |
|                                                                      |                                                                                   |                                                                      |                               |                                      |                                                                 |          |  |
| S LOSIN                                                              |                                                                                   | 0 201                                                                | 9 Andi Santoso, Permetaan Sir | stem Informasi Geografis Pernetaan t | o to Settings to activate Wind<br>ahan Pertanian di Kabupaten D | KU Timur |  |

Gambar 19. Tampilan Menu Detail Lahan

# 4. SIMPULAN

Berdasarkan hasil penelitian yang di lakukan dengan pengembangan Sistem Informasi Geografis Pemetaan Lahan Pertanian di Kabupaten OKU Timur dapat disimpulkan bahwa:

- 1. Sistem Informasi Geografis ini dapat membantu pengguna atau masyarakat untuk mengetahui jenis lahan pertanian, letak lahan, dan luas lahan pertanian setiap desa dari Kecamatan yang ada di Kabupaten Ogan Komering Ulu Timur.
- 2. Sistem Informasi yang ditampilkan berupa informasi mengenai data lahan pertanian menjadi tambahan informasi yang diharapkan penguna bisa lebih mengetahui tentang pertanian yang di hasilkan di Kabupaten OKU Timur.
- 3. Dari data yang di tampilkan diharapkan dapat menjadi gambaran bagi pemerintah Kabupaten OKU Timur untuk meningkatkan produktivitas di sektor pertanian agar indrustri bidang pertanian lebih maju khususnya di Kabupaten OKU Timur

### DAFTAR PUSTAKA

- [1] Vinia Anasfisia. Analisis Jaringan Perdagangan Padi dan Beras di Kecamatan Tilatang Kamang Kabupaten Agam Sumatera Barat. PhD thesis. Universitas Muhammadiyah Surakarta, 2015.
- [2] Sariyun Naja Anwar. Perancangan dan implementasi aplikasi mobile semarang guidance pada android. 2015.
- [3] Ahmad Budiman and Asri Mulyani. Rancang bangun aplikasi sistem informasi persedian barang di tb. indah jaya berbasis desktop. *Jurnal Algoritma*, 13(1), 2016.
- [4] Sri Dewi Anggadini. Analisis sistem informasi manajemen berbasis komputer dalam proses pengambilan keputusan. *Majalah Ilmiah UNIKOM*, 2013.
- [5] Arna Fariza et al. Sistem informasi geografis untuk pemetaan dan analisa daerah pertanian di kabupaten ponorogo. *EEPIS Final Project*, 2010.
- [6] Suzi Oktavia Kunang and Sulaiman Sulaiman. Sistem informasi geografis pemetaan populasi hewan ternak di sumatera selatan berbasis web. Jurnal Ilmiah Matrik, 18(1):89–100, 2016.
- [7] Uning Lestari, Joko Triyono, and Jepri Ardianto. Sistem pemetaan area persawahan desa gantung kabuat en belitung timur berbasis georaphical information system. *PROSIDING SENSEI* 2017, 1(1), 2017.
- [8] Lilis Maryani, Asep Deddy Supriatna, and Erwin Gunadhi. Perancangan sistem informasi persediaan barang masuk dan barang keluar (studi kasus di pd sumber sayur). *Jurnal Algoritma*, 9(01), 2012.
- [9] Eli Munawaroh, Dini Destiani Siti Fatimah, and Asep Deddy Supriatna. Perancangan aplikasi rekam medis klinik bersalin baiturrahman menggunakan metode object oriented. *Jurnal Algoritma*, 10(1), 2014.
- [10] Nikmah Rahmawati, Ragil Saputra, and Aris Sugiharto. Sistem informasi geografis pemetaan dan analisis lahan pertanian di kabupaten pekalongan. *Journal of Informatics and Technology*, 2(1):106–112, 2014.

Jurnal Ilmiah Betrik, Volume.12, No.02, Agustus 2021

- [11] Mufidah Retno. Sistem informasi geografis (sig) pemetaan lahan pertanian di wilayah mojokerto. 2011.
- [12] Bambang Saputro. Klasifikasi dan pemetaan posdaya tematik berbasis masjid menggunakan metode nave bayes classifier.
  PhD thesis, Universitas Islam Negeri Maulana Malik Ibrahim, 2016.
- [13] Masganti Sitorus. Metodologi penelitian pendidikan islam, 2011.
- [14] Sukatmi Sukatmi. Aplikasi presensi siswa berbasis web dengan dukungan sms gateway pada smk kridawisata. Jurnal Cendikia, 16(1 April):29–34, 2018.
- [15] Gellysa Urva and Helmi Fauzi Siregar. Pemodelan uml e-marketing minyak goreng. JURTEKSI ROYAL Edisi2, 2015.